※掲載の画面はイメージですので、実際の画面と異なる場合がございます。

## 新規予約の場合

対象店舗一覧より新たにご予約いただく場合の操作手順をご案内します。

#### 手順1 来店予約サービスページにアクセスしてください

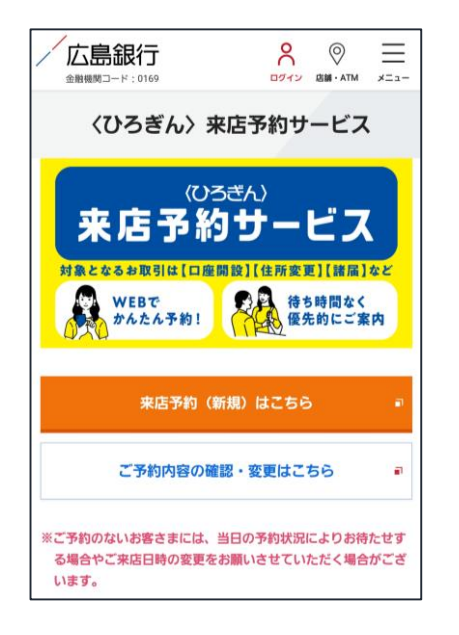

スマートフォンやパソコンより、来店予約サービスペー ジを開いてください。

▼来店予約サービスページ https://www.hirogin.cojp/network/reservation/

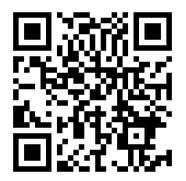

スマートフォンの場合はこちら

#### 手順2 新規のご予約画面を開いてください

| 広島銀行<br>☆期時間コード:0169  ○ ○ ○ ○ ○ ○ ○ ○ ○ ○ ○ ○ ○ ○ ○ ○ ○ ○ ○                                    | 「 <b>来店予約(新規)はこちら</b> 」ボタンをタップしてくだ<br>さい。 |
|------------------------------------------------------------------------------------------------|-------------------------------------------|
| (ひろざん)<br><b> 来店予約サービス</b><br>対象となるも取引は[回座開設](住所変更](諸属]など<br>WEBで<br>かんたん予約! そう時間なく<br>優先的にご案内 | 来店予約(新規)はこちら                              |
| 来店予約(新規)はこちら 🔹                                                                                 |                                           |
| ご予約内容の確認・変更はこちら 🔹                                                                              |                                           |
| ※ご予約のないお客さまには、当日の予約状況によりお待たせす<br>る場合やご来店日時の変更をお願いさせていただく場合がござ<br>います。                          |                                           |

#### 手順3 店舗一覧へお進みください

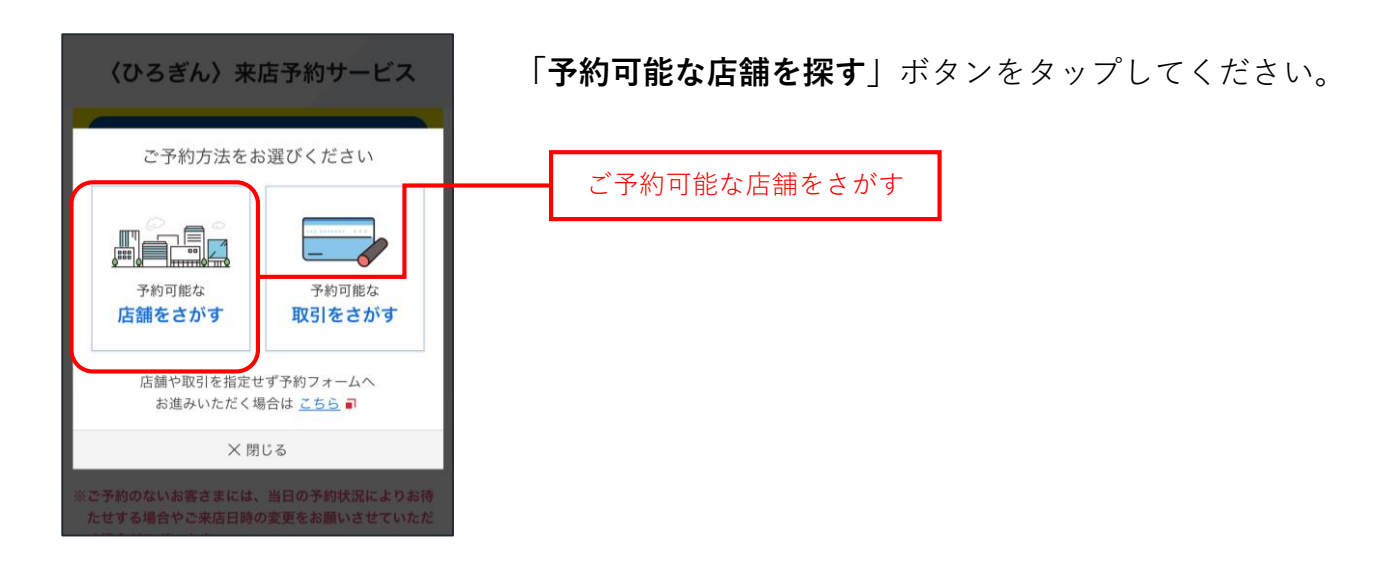

#### **手順4** ご希望のエリアを選択してください

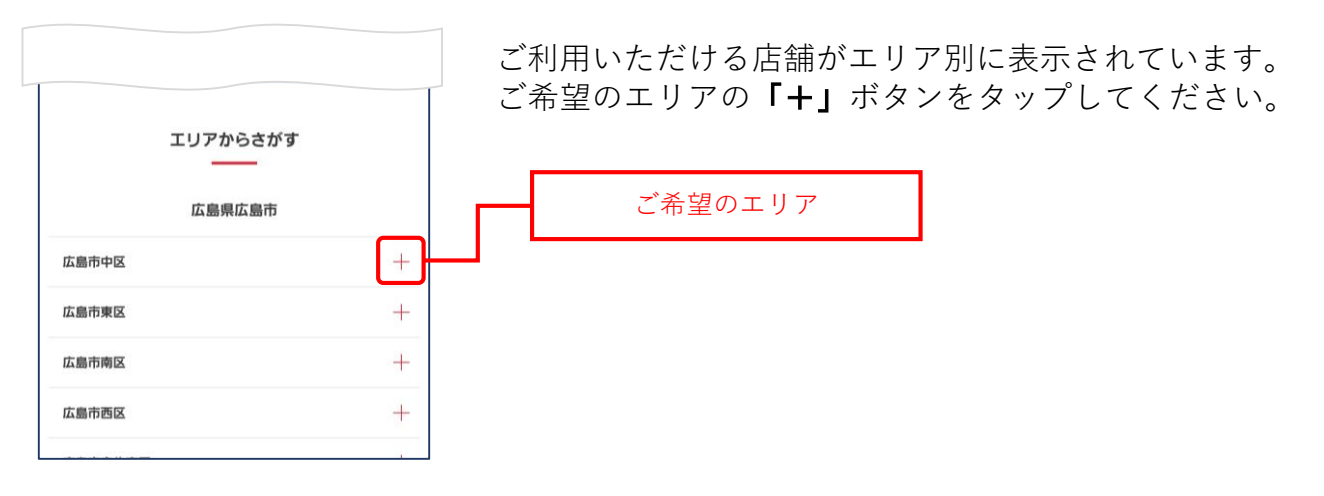

### 手順5 ご希望の店舗を選択してください

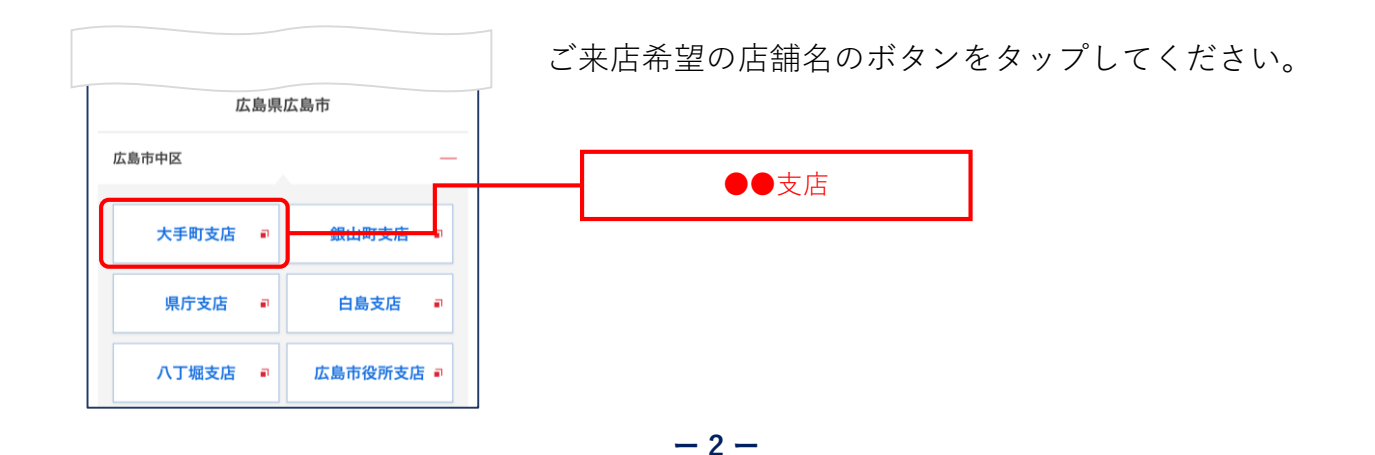

#### 手順6

## ご希望のお取引内容をお選びください

| /広島銀行                                                                                                    | 「 <b>お取引内容を選択</b> 」より、ご希望のお取引内容をタッ        |
|----------------------------------------------------------------------------------------------------|-------------------------------------------|
| 広島銀行では、ご来店いただくことなくスマホやパソコンで"いつ<br>でも・どこでも・かんたんに"お手続きできるお取引をご用意して<br>おります。<br>個人のお客さまをはじめ、個人事業主・法人のお客さまも未店不要でご利用<br>いただけるサービスモニざいますので、ザンご利用ください。                        | プしてください。                                  |
| 来店不要でできる お取引・サービス                                                                                                    | お取引内容を選択 ×                                |
| いつでも・かんたん・お手続き!!                                                                                                    | 暦 ✔ ※ご希望のお取引を選択してください※                    |
|                                                                                                    | 【個人のお客さま】口座開設のお手続き(新規)※1<br>名さま分          |
| 店舗を選択<br>                                                                                                    | 【個人のお客さま】口座開設のお手続き(新規)※2                  |
| (店番010)大手町支店 *                                                                                                    |                                           |
| ご来店の目的を選択                                                                                                    | 【個人のお客さま】口座開設のお手続き(新規) ※3<br>名さま分         |
| 各種変更・喪失・相続等のお手続き(大手町支店) 🔹 🔻                                                                                                    |                                           |
| お取引内容を選択                                                                                                    | 「新・その他」、『詳細』をご確認ください                      |
| ※ご希望のお取引を選択してください※ 🔹 🗸                                                                                                    | お 【個人のお客さま】紛失・再発行のお手続き (1)                |
| 予約日時を選択                                                                                                    | 【個人のお客さま】賃金車・セーフティーケースのお<br>手続き(新規・変更・解約) |
| 直近の状況 🛗 🔷 🗸 🔪                                                                                                    |                                           |
| 9/8         9/9         9/10         9/11         9/12         9/13         9/14           (日)         (月)         (火)         (水)         (木)         (金)         (土) |                                           |
|                                                                                                    | 【個人のお客さま】教育資金贈与預金(まごころ)の                  |
| \\\\\\\\\\\\\\\\\\\\\\\\\\\\\\\\\\\\\\                                                                                                    |                                           |

### 手順7 ご来店日時を選択してください

| 【個人<br>の他) | 【個人のお客さま】ご変更手続き(氏名・ご印鑑・住所・そ<br>の他)*『詳細』をご確認ください |             |             |             |             | ≝・住所・そ                | 「 <b>予約日時を選択</b> 」より、ご希望のご来店日時をタップ<br>してください。 |
|------------|-------------------------------------------------|-------------|-------------|-------------|-------------|-----------------------|-----------------------------------------------|
| 予約日時       | 身を選択                                            | )—          |             |             |             |                       |                                               |
| 直近の        | 状況                                              | iii (       |             |             |             | <>                    |                                               |
|            | 9/10<br>(火)                                     | 9/11<br>(水) | 9/12<br>(木) | 9/13<br>(金) | 9/14<br>(土) | 9/ 5 9/16<br>(B) (73) |                                               |
| 09:00      | $\times$                                        | 0           | $\times$    | 0           | ]           |                       |                                               |
| 09:30      | $\times$                                        | 0           | $\times$    | 0           |             |                       |                                               |
| 10:00      | $\times$                                        | 0           | 0           | 0           |             |                       |                                               |
| 10:30      | $\times$                                        | 0           | 0           | 0           |             |                       | ※ご予約可能な日時は「〇」と記載されている箇所となります。                 |
| 11:00      | $\times$                                        | 0           | $\times$    | $\times$    |             |                       |                                               |
| 11:30      | $\times$                                        | 0           | $\times$    | $\times$    |             |                       |                                               |
| 12:00      | 0                                               | 0           | 0           | 0           |             |                       |                                               |
| 12:30      | 0                                               | 0           | 0           | 0           |             |                       |                                               |
| 13:00      | 0                                               | 0           | ×           | ×           |             |                       |                                               |
| 13:30      | 0                                               | 0           | ×           | ×           |             |                       |                                               |
| 14:00      | 0                                               | 0           | $\times$    | ×           |             |                       |                                               |
| 14:30      | 0                                               | 0           | ×           | ×           |             |                       |                                               |
| ○ 受付□      | p × 受ſ                                          | 讨終了         |             |             |             |                       |                                               |

-3-

#### 手順8

## お客さま情報をご入力ください

| / 広島銀行<br>予約者情報入力                                                                                                    | お手続きをご希望のお客さまのお名前など、お客さま情<br>報をご入力のうえ 「 <b>次へ進む</b> 」ボタンをタップレアく                               |
|----------------------------------------------------------------------------------------------------|-----------------------------------------------------------------------------------------------|
| <ul> <li>来店いただくお客さま情報をご入力のうえ、「次へ進む」ボタンを<br/>押下してください。</li> <li>ご注意事項</li> <li>お取引内容によっては法令上の制限や当行所定のルールによ<br/>りご相談・ご契約・お手続きいただけない場合や、ご来店当日<br/>にお手続きが完了しない場合がございます。</li> <li>ご予約開始時刻を10分以上経過してもご来店がない場合、キ<br/>ャンセル扱いとさせていただくことがございます。</li> <li>ご注意事項のご確認</li> <li>ご注意事項」を確認しました</li> </ul> |                                                                                               |
| ②国 口座名義人さまのお名前(新規口座開設の場合はどなた<br>か1名)<br>広島 花子                                                                                                    |                                                                                               |
| ・新規口座開設をご希望の場合は開設される方のお名前(どなたか1名)<br>をご入力ください。                                                                                                    |                                                                                               |
|                                                                                                    | メールアドレスの入力について                                                                                |
| <ul> <li>メールアドレス</li> <li>abcd123zyx@ abcd.com</li> <li>・メールアドレスをご登録いただいたお客さまには、ご予約内容の確認<br/>メールをお送りさせていただきます(@resevipからお送りさせていただ<br/>きます)。</li> <li>・WEB上でのご予約内容の変更・キャンセルにはメールアドレスのご入</li> </ul>                                                                                          | ご予約内容の変更やキャンセルをWEB上でお手続き<br>される場合、メールアドレスのご入力が必要となり<br>ます。<br>(ご予約完了のご連絡等は「@resv.jp」からお送りいたしま |
| カが必要となりますのでご留意ください。<br>■ dbcd123zyx@abcd.com<br>■確認のためにもう一度入力してください                                                                                                    | すので、メールの受信拒否設定等を行っている場合はお手数<br>おかけいたしますが、「@resv.jp」を受信できるよう設定変<br>更をお願いいたします)                 |
| <ul> <li>● 郵便番号</li> <li>▲ (ハイフン) なしで記入 7桁</li> </ul>                                                                                                    | 未入力のお客さまでご予約内容の変更・キャンセル<br>をご希望の場合、ご来店予定の〈ひろぎん〉の店舗<br>までお電話いただき、変更・キャンセルのお手続き<br>をお願いいたします。   |
| 🖽 その他(具体的なお取引内容をご入力ください)                                                                                                    |                                                                                               |
| <ul> <li>ご来店後のお手続きをスムーズに行うために、ご希望のお手続きやご<br/>相談内容などお取引内容詳細をご入力ください。</li> </ul>                                                                                                    | ▼店舗検索<br>https://www.hirogin.co.jp/network/index.php                                          |
| <ul> <li>個人情報の利用目的について</li> <li>入力されたお客さまの情報の利用目的について確認し同意します。</li> <li>広島銀行の個人情報の利用目的について詳しくは<u>こちら</u>をご確認ください。</li> </ul>                                                                                                    | ■ スパロ<br>マートフォンの場合はこちら<br>■ スマートフォンの場合はこちら                                                    |
| 次へ進む                                                                                                    |                                                                                               |
| 前の画面に戻る                                                                                                    | 次へ進む                                                                                          |

. . . . . . .

#### 手順9

### ご予約内容を確認してください

| / 広島 銀行                                                                                                    | 「お取引内容を選択」より、ご予約の日時・内容をご確                |
|----------------------------------------------------------------------------------------------------|------------------------------------------|
| まだ手続きは完了しておりません。<br>内容をご確認いただき、「完了する」ボタンを押してください。                                                                                                   | 認のうえ、「 <b>完了する</b> 」ボタンをタップしてください。       |
| 最終內容確認                                                                                                    |                                          |
| ご入力内容をご確認いただき、「完了する」ボタンを押下してくださ                                                                                                    |                                          |
| ○、◎<br>※入力内容に相違がある場合は、「前の画面に戻る」ボタンを押下の<br>うえ、修正ください。                                                                                                |                                          |
| 予約内容                                                                                                    |                                          |
| 予約日                                                                                                    |                                          |
| 2024/09/13 (金)                                                                                                    |                                          |
| 9:00                                                                                                    |                                          |
| 店舗                                                                                                    |                                          |
|                                                                                                    |                                          |
| 1.261                                                                                                    |                                          |
| 来店者名                                                                                                    |                                          |
| 広島 花子                                                                                                    |                                          |
|                                                                                                    | 完了する                                     |
| 完了する                                                                                                    |                                          |
| # o T T I = T                                                                                                    |                                          |
| 前の画面に戻る                                                                                                    |                                          |
|                                                                                                    |                                          |
|                                                                                                    | こんズボウマののお子妹とはウフトたります                     |
| / 広島銀行                                                                                                    | これで米店予約のわ手続さは元」となります。                    |
| ご予約完了<br>                                                                                                    |                                          |
| 来店予約のお申込みをご利用いただき誠にありがとうございます。                                                                                                    |                                          |
| 以下の内容をご確認いただき、ご予約日時にご来店ください。                                                                                                    |                                          |
| ■ご来店時にご持参いただくもの                                                                                                    |                                          |
| ・ご来店時にご持参いただく書類等について詳しくは <u>こちら</u> をご確認<br>ください。                                                                                                   |                                          |
|                                                                                                    |                                          |
|                                                                                                    |                                          |
| ご注息事項<br>・ご予約開始時刻を10分以上経過してもご未店がない場合は、キ<br>ヤンセル扱いとさせていただくことがございます。<br>・法令上の制限や当行所走のルールによりご予約いただお取引・<br>お手続きがいただけない場合や、ご来店当日にお手続きが完了し<br>ない場合がございます。 |                                          |
| <b>予約番号</b> 12345                                                                                                    | ご予約完了画面に表示されている「予約番号」や「確認                |
| <sup>œಙ⊐−۲</sup> abcdefghijkl                                                                                                    | コート」はこ予約内谷の変更やキャンセルを行う場合に<br>必要な項目となります。 |
| 確認ページ<br>https://hirogir.retx.ip/user./usr_cancel.guest.php<br>■確認ページの表示には、予約番号と確認コードが必要です。                                                         |                                          |
| テレーホ                                                                                                    |                                          |